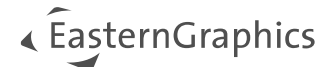

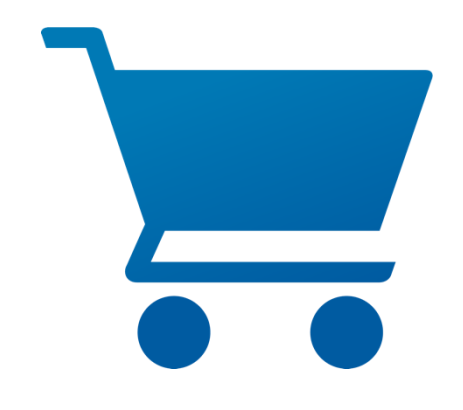

# pCon.basket Online 2.14 Nieuwe functionaliteiten

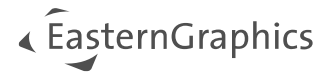

# pCon.basket Online 2.14 – Nieuwe functionaliteiten

#### Inhoud

| 1 | Work  | flow                                                               | . 3 |
|---|-------|--------------------------------------------------------------------|-----|
|   | 1.1   | Artikelmigratie beheren                                            | . 3 |
|   | 1.2   | Automatisch opslaan                                                | . 4 |
|   | 1.3   | Wisselkoersen opnieuw instellen                                    | . 5 |
| 2 | Artik | el management                                                      | . 6 |
|   | 2.1   | Eigen catalogus: meertalige teksten                                | . 6 |
|   | 2.2   | Cameraweergave voor artikellijstafbeeldingen als standaard opslaan | . 6 |
| 3 | Calcu | latie: 'Compensatie- / Afrondingskorting' als nieuwe conditie      | . 8 |
| 4 | Form  | ulier                                                              | 10  |
|   | 4.1   | Aangepaste workflow                                                | 10  |
|   | 4.2   | Optimalisatie formulier Management Overzicht                       | 10  |
|   | 4.3   | Nieuwe formulieropties                                             | 11  |
|   | 4.3.1 | Tonen/verbergen totaal kortingsbedrag                              | 11  |
|   | 4.3.2 | Kindartikelen beheren in compacte weergave                         | 12  |
|   | 4.3.3 | Productvergelijkingssjabloon - Pagina-instelling                   | 12  |
| 5 | Geop  | timaliseerde Excel-export                                          | 13  |

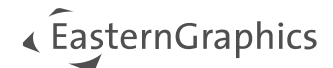

# 1 Workflow

## 1.1 Artikelmigratie beheren

Met de voorjaarsrelease bieden we een 'beveiligd' proces om te werken met artikelen die moeten worden gemigreerd in projecten die al langere tijd in gebruik zijn. Gemigreerde artikelen krijgen een nieuw symbool in de artikelboomstructuur. Hierdoor wordt het eenvoudig om de artikelen te identificeren die dubbel gecontroleerd moeten worden.

| ■ I @ % [ 🗂 🗄 • I I                                                             | 🔳 Catalogus 📘 | Map 🗹 Vrij artikel 📅 Set-artikel 🛨 Tekst                                                  |
|---------------------------------------------------------------------------------|---------------|-------------------------------------------------------------------------------------------|
| ↑ □ 1 Neuer Ordner                                                              | # Afbeel.     | . Omschrijving                                                                            |
| <ul> <li>1.1 basiselement</li> <li>1.2 Folder 1</li> </ul>                      | 1             | Neuer Ordner                                                                              |
| <ul> <li>In 1.2.1 Set Article</li> <li>In 1.2.1 Neuer Text</li> </ul>           | 1.1           | basiselement<br>CMGE0810G WEAZ CMAH   Palmberg Büroeinrichtungen + Service GmbH   COMPONA |
| ☑ 1.2.1.2 Neuer Artikel                                                         | 1.2           | Folder 1                                                                                  |
| <ul> <li>2 Rolcontainer</li> <li>Moby2 Moby2 met jaloeziedeur H721 x</li> </ul> | 1.2.1         | Set Article                                                                               |
|                                                                                 | 1.2.1.1       | Neuer Text                                                                                |
|                                                                                 | 1.2.1.2       | Neuer Artikel<br>12345   Sedus Bureauzitmeubilair & Communicatiemeubels   black dot       |
|                                                                                 | 2             | Rolcontainer<br>R51   ASSMANN BÜROMÖBEL GMBH & CO. KG   Pontis                            |
|                                                                                 | з 🎵           | Moby2 Moby2 met jaloeziedeur H721 x<br>W9M10260   Steelcase 81 Germany 12/03/2025   Moby  |

Afbeelding 1: Markering van gemigreerde artikelen

Wanneer je een gemigreerd artikel selecteert, krijg je op het configuratietabblad een overzicht van alle eigenschappen die tijdens de migratie zijn gewijzigd. Als je een eigenschap wijzigt, wordt de tabel onmiddellijk bijgewerkt. Zo kun je de configuratie gemakkelijk aanpassen en terugbrengen naar de vorige staat.

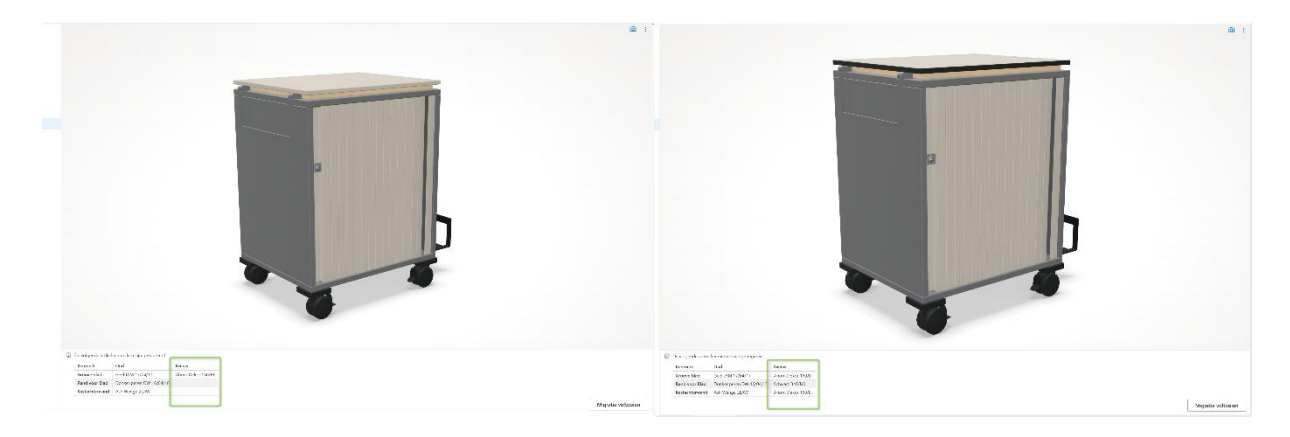

Afbeelding 2: Overzicht gemigreerde eigenschappen

Nadat de gebruiker de migratie heeft goedgekeurd, schakelt het pictogram over naar het originele pictogram (blauwe kubus) en is de migratie voltooid.

**Opmerking:** De migratiestatus wordt alleen opgeslagen voor je huidige sessie. Nadat een OBK-bestand met gemigreerde artikelen opnieuw is ingeladen, hebben alle artikelen hun standaardstatus.

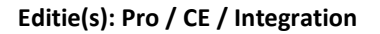

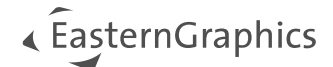

# 1.2 Automatisch opslaan

Om te voorkomen dat een project helemaal verloren gaat of dat belangrijke wijzigingen verloren gaan, zorgt een nieuwe instelling ervoor dat de projecten automatisch worden opgeslagen. Je kunt *Automatisch opslaan* activeren en een tijdsinterval definiëren voor herhaalde automatische opslagacties. Je kunt ook aangeven of je een opslagaanvraag wilt ontvangen.

| Instellingen                                   |                                                                                      |
|------------------------------------------------|--------------------------------------------------------------------------------------|
| Algemeen                                       | Locatie opslaan voor nieuwe offertes                                                 |
| Offerte<br>Catalogus<br>Eigen productcatalogus | Vragen ♥<br>✓ Automatisch opslaan iedere 1 Minuten<br>Vraag voor automatisch opslaan |
| Laden en opsiaan                               |                                                                                      |
|                                                | Ok Annuleren                                                                         |

Afbeelding 3: Nieuwe instelling 'Automatisch opslaan'

| Automatis       | sch opslaa     | an ×          |
|-----------------|----------------|---------------|
| Wilt u de huidi | ige wijziginge | n nu opslaan? |
|                 | Ja             | Nee           |
|                 |                |               |

Afbeelding 4: Vraag voor automatisch opslaan

Editie(s): Pro / CE

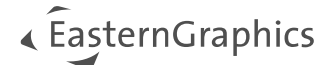

# 1.3 Wisselkoersen opnieuw instellen

Met de nieuwe functie *Wisselkoersen opnieuw instellen* kun je de wisselkoersen bijwerken van de waarden die in het project zijn opgeslagen naar de actuele waarden die door onze cloud worden geleverd. De wisselkoersen worden minimaal één keer per etmaal bijgewerkt in onze cloud.

| Land              |               |          | Provincie                       |                           | Land                     |               |          | Provincie        |                  |                           |
|-------------------|---------------|----------|---------------------------------|---------------------------|--------------------------|---------------|----------|------------------|------------------|---------------------------|
| Duitsland         |               | ~        | (Ongedefinieerde regio)         |                           | Duitsland                |               | ×        |                  |                  |                           |
| BTW-variant       |               |          | Valuta                          |                           | BTW-variant              |               |          | Valuta           |                  |                           |
|                   |               |          | EUR - Euro                      | v                         | (Ongespecificeerde varia |               |          | EUR - Euro       |                  | ×                         |
|                   |               |          |                                 |                           |                          |               |          |                  |                  |                           |
| BTW-type          | BTW-groep     |          |                                 | BTW                       | BTW-type                 | BTW-groep     |          |                  |                  | BTW                       |
| Value Added Tax   | Standard rate |          |                                 | 19,0                      | Value Added Tax          | Standard rate |          |                  |                  | 19,0                      |
|                   | Reduced rate  |          |                                 | 7,0                       |                          | Reduced rate  |          |                  |                  | 7,0                       |
|                   | Zero rate     |          |                                 | 0,0                       |                          | Zero rate     |          |                  |                  | 0,0                       |
|                   |               |          |                                 | Als standaard opslaan 🛛 👻 |                          |               |          |                  |                  | Als standaard opslaan   ~ |
| Wisselkoersen     |               |          |                                 |                           | Wisselkoersen            |               |          |                  |                  |                           |
| Referentievaluta  |               |          |                                 |                           | Referentievaluta         |               |          |                  |                  |                           |
| EUR - Euro        | ~             |          |                                 |                           | EUR - Euro               | ~             |          |                  |                  |                           |
| Valuta            |               | van EUR  | naar DUR                        |                           | Valuta                   |               | van EUR  |                  | naar EUR         |                           |
| GBP - Britse pond | ~             | 0,841708 | 1,18806                         |                           | GBP - Britse pond        | ~             | 0,849636 |                  | 1,176975         |                           |
|                   |               | L        | Wisselkoersen opnieuw instellen | Als standaard opslaan V   |                          |               |          | Wisselkoersen op | onieuw instellen | Als standaard opslaan 🛛 🗸 |

Afbeelding 5: Wisselkoersen opnieuw instellen

Editie(s): Pro / CE / Integration

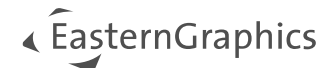

# 2 Artikel management

## 2.1 Eigen catalogus: meertalige teksten

Met de nieuwe versie bieden we de mogelijkheid om de teksten voor de *Eigen Catalogus* artikelen in meerdere talen te beheren. Hiervoor breiden we het Excel-template verder uit. Naast het *Artikelen werkblad* vind je de nieuwe bladen:

- 'Korte tekst'
- 'Lange tekst'
- 'Variant tekst'

In elk Excel-werkbladen heb je de mogelijkheid om de tekst per offertetaal bij te houden. De eerste kolom is altijd "Artikel" en bevat de verwijzing naar de rij-ID's van het artikelwerkblad. In de andere kolommen kun je de vertalingen invoegen. Voer in de kolomkoppen de ISO-codes in voor de talen die je wilt invoegen. Hanteer hierbij de twee-letterige codes voor een land, zoals afbeelding 5 aangeeft. Voorbeelden:

- Nederlands: nl
- Engels: en
- Duits: de
- Frans: fr
- Spanje: es

Als er geen korte, lange of variant tekst wordt bijgehouden in de gekozen offertetaal, wordt de standaardtekst van het artikelwerkblad gebruikt.

|          | A             | C              | D              | F       |   |                          |
|----------|---------------|----------------|----------------|---------|---|--------------------------|
| 1 articl | e 🔽 en        | ✓ de           | 🖌 es           | ⊻ fr    | ~ | ✿ TEST MUITI LANG        |
| 2        | 2 Chair       | Stuhl          | Silla          | Chaise  |   |                          |
| 3        | 3 Table       | Tisch          | Messa          | Tableau |   |                          |
| 4        |               |                |                |         |   | Silla                    |
| 5        |               |                |                |         |   | 4711   TESTMAN   TESTSER |
| 35       |               |                |                |         |   | Messa Messa              |
| > =      | articles shor | text long text | variant text + |         |   | WITS   TESTMAN   TESTSER |
|          |               |                |                | _       |   |                          |

Afbeelding 6: Voorbeeld korte tekst meertalig

Editie(s): Pro

## 2.2 Cameraweergave voor artikellijstafbeeldingen als standaard opslaan

Met versie 2.14 kun je de standaard cameraweergave voor de artikellijstafbeeldingen aanpassen. In het verleden was het alleen mogelijk om de cameraweergave per artikel in te stellen. Met de optie *Cameraweergave -> Cameraweergave opslaan als standaard* wordt de cameraweergave ingesteld voor alle artikelen die worden toegevoegd. Deze standaardinstelling wordt ook gebruikt voor andere projecten.

Met de optie *Cameraweergave opslaan als standaard -> Standaardinstellingen verwijderen*, kan de cameraweergave worden teruggezet naar de standaardinstellingen van pCon.basket Online.

# EasternGraphics

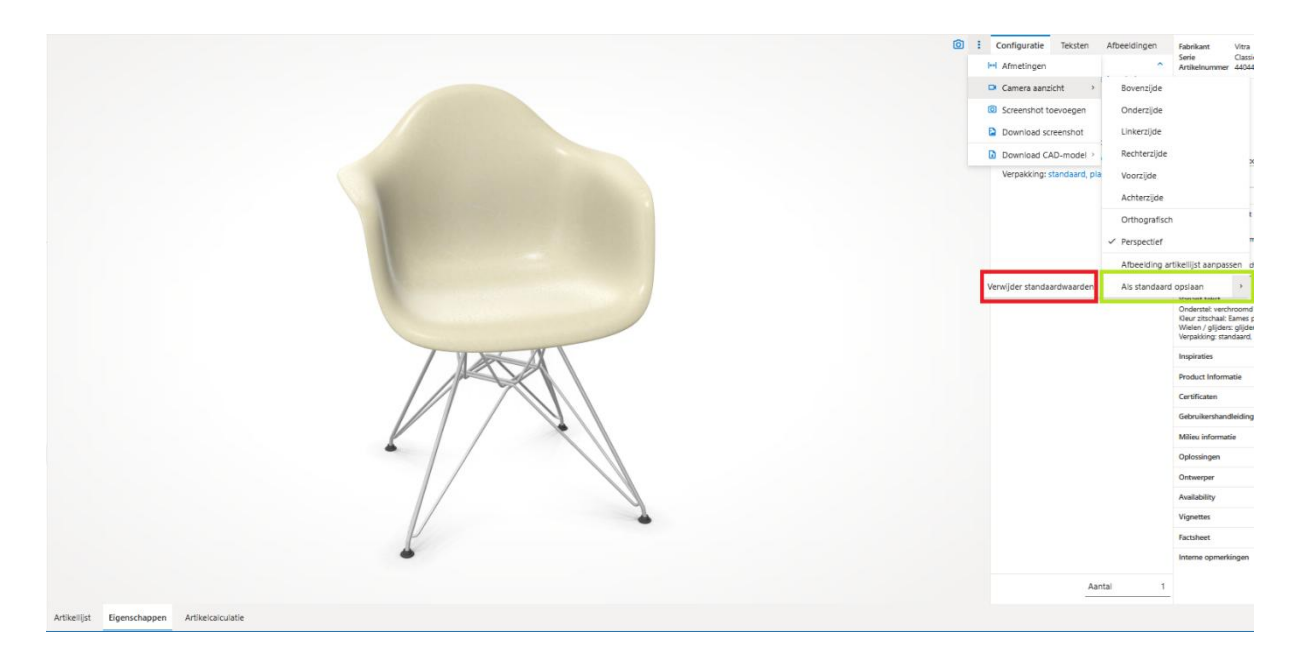

Afbeelding 7: Standaard cameraweergave instellen en verwijderen

## Editie(s): Pro / CE / Integration

**Opmerking:** De functie *Cameraweergave als standaard opslaan* vind je nu onder *Artikellijstafbeelding aanpassen* in hetzelfde menu.

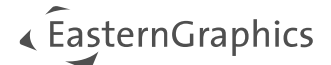

# 3 Calculatie: 'Compensatie- / Afrondingskorting' als nieuwe conditie

In sommige gevallen, vooral als je werkt met de achterwaartse berekening vanuit een subtotaal, is het mogelijk dat de stuksprijs afwijkt van de berekende totaalprijs door afronding. Om deze afwijking te compenseren, bieden we een nieuwe voorwaarde genaamd: 'Compensatie- / afrondingskorting'.

| gegevens Artikellijst Calcu         | latie Formulier                                           |                               |           |             |
|-------------------------------------|-----------------------------------------------------------|-------------------------------|-----------|-------------|
| ) 🗉 🗶 🗖 🗂                           | 🗄 👻 📔 Catalogus 🖿 Map 🗹 Vrijartikel 🌀 Set-artikel 🚺 Tekst |                               |           |             |
| 1 Etage1                            | Omschrijving                                              | Bed                           | ag Aantal | Waarde      |
| <ul> <li>1.1 Kado Office</li> </ul> | Inkoop                                                    |                               |           |             |
| r 🗀 1.2 Raum 1                      | Kartingsparsantaga 2                                      | 433,00 El                     | IR 1      | 433,00 EUR  |
| 1.3 Raum 2                          | Kortingspercentage 2                                      | 433,00 El                     | IR        | 433,00 EUR  |
| h 2 SET Kaffeebar 1                 | Kortingspercentage 3                                      | 0,00 El                       | R         | 0,00 EUR    |
| 2.1 EDC LED Dirette Side Ch         | Absolute korting 2                                        | • 0,00 %                      | 0         | 0,00 EUR    |
| © 2.1 EPC LSR Plastic side Ch       | Absolute korting 3                                        | 433,00 EV                     | R         | 433,00 EUR  |
| ② 2.2 EFC DAX Fiberglass Ar         |                                                           | 30,00 %                       |           | 129,90 EUR  |
| ② 2.3 EAT Co.Ta.vierk.wit mar       | Verkoop                                                   | 0,00 E                        |           | 303 10 EUR  |
| 2.4 Scheidingswand                  | Compensatie- / Afrondingskorting (intern)                 | • 505, 10 ta                  | •         | 505, 10 EOK |
| 3 SET Kaffeebar 2                   | Kortingspercentage 3                                      |                               |           |             |
| 3.1 EPC LSR Plastic Side Ch         | Kortingspercentage 4                                      | 433,00 El                     | IR 1      | 433,00 EUR  |
| 3.2 EAT Co.Ta.vierk.wit mar         | Katiaanassataa E                                          | 433,00 El                     | IR        | 433,00 EUR  |
| 3.3 Scheidingswand                  | Koningspercentage 5                                       | 0,00 El                       | IR        | 0,00 EUR    |
|                                     | Absolute korting 3                                        | • 0,00 %                      | 0         | 0,00 EUR    |
|                                     | Absolute korting 4                                        | 8 0,00 EV                     | R         | 0,00 EUR    |
|                                     | Absolute korting 5                                        | 433,00 E0                     | R         | 433,00 EUR  |
|                                     |                                                           | 5,00%                         |           | 21,05 EUR   |
|                                     | Compensatie- / Atrondingskorting                          | 0,00 F                        |           | 0,00 EUR    |
|                                     | Absolute korting 2                                        | • 0,00 E                      | IR O      | 0,00 EUR    |
|                                     | Kortingsbedrag                                            | 21,65 EU                      | /R        | 21,65 EUR   |
|                                     | Nettowaarde voor positie                                  | <ul> <li>454,65 Et</li> </ul> | IR ●      | 454,65 EUR  |
|                                     |                                                           |                               |           |             |
|                                     | Kopkortingen en toeslagen<br>Kortingspercentage 1         | 0.00.96                       |           | 0.00 EUR    |
|                                     | Kortingspercentage 2                                      | 0.00 %                        |           | 0.00 EUR    |
|                                     | Absolute korting 1                                        | 0,00 EI                       | /R        | 0,00 EUR    |
|                                     | Absolute korting 2                                        | 0,00 EI                       | JR        | 0,00 EUR    |
|                                     | Nettowaarde                                               | <ul> <li>454,65 EI</li> </ul> | IR •      | 454,65 EUR  |
|                                     | PTW                                                       | 34.00 87                      |           | 05 477 510  |
|                                     | Afronding                                                 | 21,00%<br>0.00 Fi             | IR        | 0.00 FUR    |
|                                     | Totaal                                                    | <ul> <li>550.13 Fi</li> </ul> | IR •      | 550.127 FUR |

Afbeelding 8: Nieuwe handmatige conditie 'Compensatie- / afrondingskorting'

Je vindt deze voorwaarde tussen de handmatig toe te voegen voorwaarden op artikelniveau op het subtabblad 'Artikelcalculatie' via het plus-icoontje. Hierdoor kun je je calculatie aanpassen zodat je consistente waarden krijgt voor de stuksprijs en totale prijs.

| ^ | Verkoop                          |   |            |   |              |   |
|---|----------------------------------|---|------------|---|--------------|---|
|   | Base price                       |   | 456,00 EUR | 4 | 1.824,00 EUR |   |
| ~ | Variantprijs                     |   | 158,00 EUR |   | 632,00 EUR   |   |
|   | Verkoopprijs                     |   | 614,00 EUR |   | 2.456,00 EUR |   |
|   | Verkoopprijs (aangepast)         |   | 257,88 EUR |   | 1.031,52 EUR | 5 |
|   | Percentage toeslag               | 0 | 30,00 %    | ٠ | 309,46 EUR   | 5 |
|   | Toeslag                          | 0 | 40,00 EUR  | 0 | 160,00 EUR   | 5 |
|   | Brutowaarde                      |   | 375,24 EUR |   | 1.500,98 EUR |   |
|   | Kortingspercentage 1             | 0 | 13,00 %    | 0 | 195,13 EUR   | 5 |
|   | Kortingspercentage 2             | • | 0,00 %     | • | 0,00 EUR     |   |
|   | Absolute korting 1               | • | 0,03 EUR   | • | 0,12 EUR     | 5 |
|   | Absolute korting 2               | • | 0,00 EUR   | • | 0,00 EUR     |   |
| Ū | Compensatie- / Afrondingskorting |   | 0,00 EUR   | ۰ | 0,00 EUR     | 5 |
|   | Kortingsbedrag                   |   | 48,75 EUR  |   | 195,01 EUR   |   |
|   | Nettowaarde voor positie         | • | 424,00 EUR | ٠ | 1.695,99 EUR |   |

Afbeelding 9: Artikel zonder toepassing 'Compensatie- / afrondingskorting'

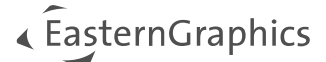

| ^ | Verkoop                          |   |            |   |              |   |
|---|----------------------------------|---|------------|---|--------------|---|
|   | Base price                       |   | 456,00 EUR | 4 | 1.824,00 EUR |   |
| ~ | Variantprijs                     |   | 158,00 EUR |   | 632,00 EUR   |   |
|   | Verkoopprijs                     |   | 614,00 EUR |   | 2.456,00 EUR |   |
|   | Verkoopprijs (aangepast)         |   | 257,88 EUR |   | 1.031,52 EUR | 5 |
|   | Percentage toeslag               | 0 | 30,00 %    | 0 | 309,46 EUR   | 5 |
|   | Toeslag                          | 0 | 40,00 EUR  | 0 | 160,00 EUR   | 5 |
|   | Brutowaarde                      |   | 375,24 EUR |   | 1.500,98 EUR |   |
|   | Kortingspercentage 1             | 0 | 13,00 %    | 0 | 195,13 EUR   | 5 |
|   | Kortingspercentage 2             | ٠ | 0,00 %     | • | 0,00 EUR     |   |
|   | Absolute korting 1               | • | 0,03 EUR   | • | 0,12 EUR     | 5 |
|   | Absolute korting 2               | • | 0,00 EUR   | • | 0.00 EUR     |   |
| ۵ | Compensatie- / Afrondingskorting |   | 0,01 EUR   | 0 | 0,01 EUR     | 5 |
|   | Kortingsbedrag                   |   | 48,76 EUR  |   | 195,02 EUR   |   |
|   | Nettowaarde voor positie         | • | 424,00 EUR | • | 1.696,00 EUR |   |

Afbeelding 10: Artikel met toepassing 'Compensatie- / afrondingskorting'

**Opmerking:** Om verwarring aan de kant van de klant te voorkomen met betrekking tot de Compensatie-/ afrondingskorting op het formulier, bieden we een extra formulieroptie aan genaamd 'Korting samenvoegen'. Hiermee kun je alle kortingen op artikelniveau samenvoegen, zodat je slechts één korting weergeeft.

Editie(s): Pro / Integration

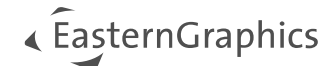

# 4 Formulier

## 4.1 Aangepaste workflow

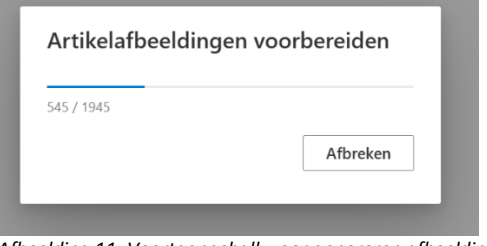

Afbeelding 11: Voortgangsbalk voor genereren afbeeldingen in formulier

Wat betreft het maken van formulieren, hebben we een aanpassing gemaakt in het proces aan de technische kant. Op deze manier zorgen we ervoor dat alle informatie (afbeeldingen, inhoud, etc.) beschikbaar is voordat we het rapport opvragen aan de achterkant. Gebruikers worden over deze stap geïnformeerd wanneer de voortgangsbalk voor het genereren van afbeeldingen zichtbaar is.

Editie(s): Pro / CE / Integration

# 4.2 Optimalisatie formulier Management Overzicht

Met de nieuwe optie *Fabrikant* kun je de inhoud van het *Management overzicht* formulier filteren per fabrikant. Via de selectievakjes is het mogelijk om één of meerdere fabrikanten te kiezen waarvoor het overzicht moet worden gemaakt. Dit biedt een eenvoudige manier om snel een overzicht te krijgen van de calculatie per fabrikant.

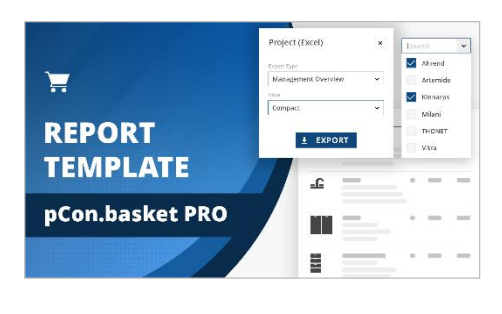

In deze video laten we je stap voor stap zien hoe je de nieuwe functies gebruikt - voor meer transparantie en flexibiliteit in je projectberekeningen.

Formulierapportsjabloon: Filter projectberekening op fabrikant en exporteer als Excel

|                     |                       | 0      |                                                                                                    |        |                                               |                                                                        |                                              |                                                            |                                                            |                                                            |                                      |                                            |                                                            |                                             |                                                            |                                                  |         |
|---------------------|-----------------------|--------|----------------------------------------------------------------------------------------------------|--------|-----------------------------------------------|------------------------------------------------------------------------|----------------------------------------------|------------------------------------------------------------|------------------------------------------------------------|------------------------------------------------------------|--------------------------------------|--------------------------------------------|------------------------------------------------------------|---------------------------------------------|------------------------------------------------------------|--------------------------------------------------|---------|
| ablonen             | <b>D</b> •            | u >1*[ | 1 van 1                                                                                                    |        |                                               |                                                                        |                                              | -   +                                                      | 100%                                                       | ÷                                                          |                                      |                                            |                                                            |                                             |                                                            |                                                  | -       |
| inagement overzicht | ~                     |        |                                                                                                    |        |                                               |                                                                        |                                              |                                                            |                                                            |                                                            |                                      |                                            |                                                            |                                             |                                                            |                                                  |         |
|                     |                       |        |                                                                                                    |        |                                               |                                                                        |                                              |                                                            |                                                            |                                                            |                                      |                                            |                                                            |                                             |                                                            |                                                  |         |
| noart               | ~                     |        |                                                                                                    |        |                                               |                                                                        |                                              |                                                            |                                                            |                                                            |                                      |                                            |                                                            |                                             |                                                            |                                                  |         |
| poer                |                       |        | 1234567                                                                                                    |        |                                               |                                                                        |                                              |                                                            |                                                            |                                                            |                                      |                                            |                                                            |                                             | Klant nr.<br>Klant ID                                      |                                                  | 45      |
|                     |                       |        | Mutter AG                                                                                                    |        |                                               |                                                                        |                                              |                                                            |                                                            |                                                            |                                      |                                            |                                                            |                                             | Contactpersoo                                              | n Herr Be                                        | mhard K |
| egei                |                       |        | Herr Max Mustermann                                                                                                    |        |                                               |                                                                        |                                              |                                                            |                                                            |                                                            |                                      |                                            |                                                            |                                             | Datum                                                      |                                                  |         |
| s-instelling        | A3 Liggend (42 ~      |        | 99999 Musterhausen                                                                                                    |        |                                               |                                                                        |                                              |                                                            |                                                            |                                                            |                                      |                                            |                                                            |                                             |                                                            |                                                  |         |
| nwerp               | 1234567               |        | Duitsland                                                                                                    |        |                                               |                                                                        |                                              |                                                            |                                                            |                                                            |                                      |                                            |                                                            |                                             |                                                            |                                                  |         |
|                     |                       |        |                                                                                                    |        |                                               |                                                                        |                                              |                                                            |                                                            |                                                            |                                      |                                            |                                                            |                                             |                                                            |                                                  |         |
| teoatum             | ٢                     |        |                                                                                                    |        | 2022 0004                                     | <b>3</b> 2                                                             |                                              |                                                            |                                                            | 10                                                         |                                      |                                            |                                                            |                                             |                                                            |                                                  |         |
| ællijst             | ^                     |        | Fabrikant / Serie Positie                                                                                                    | Aantal | Bruto inkoop<br>Stuk                          | Totaol                                                                 | Inkeepkert                                   | in EUR                                                     | Inkessoria                                                 | Bruto<br>verkooppriis                                      | Verkoopka<br>in %                    | in EUR                                     | Netto positie                                              | Kopkortingen /                              | Nettowaarde                                                | in EUR                                           | in%     |
|                     |                       |        | Totaal AERIS   Aeris GmbH                                                                                                    |        |                                               | 545,38                                                                 | -30,00                                       | -163,61                                                    | 381,77                                                     | 545,38                                                     | 5,00                                 | 27,27                                      | 572,65                                                     | -0,89                                       | 571,76                                                     | 189,99                                           | 3       |
| cant                | Aeris umbel, Se *     |        | TOLLAR SWOPPER   SWOPPER                                                                                                    |        |                                               | 545,38                                                                 | -30,00                                       | -163,61                                                    | 381,77                                                     | 545,38                                                     | 5,00                                 | 27,27                                      | 572,65                                                     | -0,89                                       | 571,76                                                     | 180,99                                           | 3       |
| len                 | Aeris GmbH            |        | 132 Aeris Swopper                                                                                                    | 1      | 545.38                                        | 545,38                                                                 | -30.00                                       | -163,61                                                    | 381,77                                                     | 545.38                                                     | 5,00                                 | 27,27                                      | 572,65                                                     | -0,89                                       | 571,76                                                     | 189.99                                           |         |
|                     | Sador Russaumaubilair |        | Totaal us   Sedus Bureaumeubilair                                                                                                    |        |                                               | 3.545,00                                                               | -30,00                                       | -1.063,50                                                  | 2.481,50                                                   | 3.545,00                                                   | 5,00                                 | 21.65                                      | 3.722,25                                                   | 0,78                                        | 3./10,4/                                                   | 1.234,97                                         | -       |
|                     | Jedus dureaumeubriair |        | 2.4 Scheidingswand                                                                                                    | 1      | 433.00                                        | 433.00                                                                 | -30.00                                       | -129.90                                                    | 303.10                                                     | 433.00                                                     | 5.00                                 | 21.65                                      | 454,65                                                     | -0.70                                       | 453.95                                                     | 150.85                                           |         |
|                     | Vitra                 |        | Totaal TC   temptation c                                                                                                    |        |                                               | 3.112.00                                                               | -30.00                                       | 433,00                                                     | 2.178,40                                                   | 3.112.00                                                   | 5,00                                 | 155,60                                     | 3.267,60                                                   | -5.98                                       | 3.262.52                                                   | 1.084.12                                         |         |
|                     |                       |        | 1.2.3 Vergadertafel 1600 x 1000 mm                                                                                                    | 1      | 1.634,00                                      | 1.634,00                                                               | -30,00                                       | -490,20                                                    | 1.143,80                                                   | 1.634,00                                                   | 5,00                                 | 81,70                                      | 1.715,70                                                   | -2,67                                       | 1.713,03                                                   | 569,23                                           | 3       |
|                     |                       |        | 1.3.4 Purewitefei 1600 x 800 mm                                                                                                    | 1      | 1.478,00                                      | 1,478,00                                                               | -30.00                                       | -443.40                                                    | 1.034,60                                                   | 1,478,00                                                   | 5.00                                 | 73.90                                      | 1.551,90                                                   | -2,41                                       | 1.543.49                                                   | 514,89                                           | 1       |
|                     |                       |        | Totaal VI   Vitra                                                                                                    |        |                                               | 27.004,72                                                              | -17,48                                       | -4.719,33                                                  | 22.285,39                                                  | 27.004,72                                                  | 2,91                                 | 786,58                                     | 27.791,30                                                  | -48,33                                      | 27,747,97                                                  | 5.462,58                                         | 1       |
|                     |                       |        | Totaal C   Classic Collection                                                                                                    |        |                                               | 9.218,47                                                               | -30,00                                       | -2.705,55                                                  | 6.452,92                                                   | 9.218,47                                                   | 5,00                                 | 400,94                                     | 9.079,41                                                   | -13,06                                      | 9.004.33                                                   | 3.211,43                                         | 1       |
|                     |                       |        | 1.2.1 EFC DAX Fiberglass Armchair                                                                                                    | 4      | 701,68                                        | 2.806,72                                                               | -30,00                                       | -842,02                                                    | 1.964,70                                                   | 2.806,72                                                   | 5,00                                 | 140,34                                     | 2.947,06                                                   | -4,59                                       | 2.942,47                                                   | 977,77                                           | -       |
|                     |                       |        | 1.3.1 BPC DAX hberglass Armchar                                                                                                    | 4      | 701,68                                        | 2.806,72                                                               | -30.00                                       | -842,02                                                    | 1.964,70                                                   | 2.806,72                                                   | 5,00                                 | 140,54                                     | 2.547,06                                                   | -4,59                                       | 2,942,47                                                   | 877,77                                           |         |
|                     |                       |        | 2.1 EPC LSK Plastic Side Chair                                                                                                    | 8      | 352,94                                        | 2823,52                                                                | -30,00                                       | -847,06                                                    | 1.976,46                                                   | 2823.52                                                    | 5,00                                 | 141,18                                     | 2364,70                                                    | -4,67                                       | 2.960,09                                                   | 962,63                                           |         |
|                     |                       |        | 2.2 EPC Dec Polegass Amoral moleculo                                                                                                    |        | 701,51                                        | 701,51                                                                 | -30,00                                       | -104.40                                                    | 547,05                                                     | 101,21                                                     | 5,00                                 | 32,00                                      | 020100                                                     | -1,27                                       | 012,32                                                     | 272,25                                           |         |
|                     |                       |        | LOCADE FLZ   FIDETIC RECOVE                                                                                                    |        |                                               | 1.013,13                                                               | 30,00                                        | 366,36                                                     | 1,270,59                                                   | 1,012,13                                                   | 5,00                                 | 90,70                                      | 1,905,89                                                   | 2,90                                        | 1.902,93                                                   | 632,34                                           |         |
|                     |                       |        | 12 ENT/O Thuisteast marmar EA server h                                                                                                    |        | 1 915 12                                      | 1 012 12                                                               | 20.00                                        |                                                            |                                                            |                                                            | 2,00                                 | 200,000                                    | 1.303,03                                                   | -41.00                                      | 1.000,00                                                   | 0.00.74                                          |         |
|                     |                       |        | 2.3 EAT Co. Ta, vienk wit marmer BA essen p<br>Totani KO I Kado Office                                                                                                    | 1      | 1.815,13                                      | 1.815,13                                                               | -30.00                                       | 0.00                                                       | 11 273 64                                                  | 11 273 64                                                  | 0.00                                 | 0.00                                       | 11 273 64                                                  | -17.63                                      | 11 256 01                                                  | -17.63                                           |         |
|                     |                       |        | 2.3 EAT CO.Ta vienk wit marmer BA essen p<br>Totaal KO   Kado Office                                                                                                    | 1      | 1.815.13                                      | 1.815,13<br>11.273,64<br>11.273,54                                     | -30,00<br>0,00                               | 0,00<br>0.00                                               | 11.273,64                                                  | 11.273,64                                                  | 0,00                                 | 0,00                                       | 11,273,64                                                  | -17,63                                      | 11.256,01                                                  | -17,63                                           |         |
|                     |                       |        | 2.3 EAT Co.Ta viencivit marmar BA essen pr<br>Totaal KD   Kado Office<br>1.1 Kado Office<br>Totaal PR   Prove                                                                        | 1      | 1.815,13<br>11.273,64                         | 1.815,13<br>11.273,64<br>11.273,64<br>4.697,48                         | -30,00<br>0,00<br>0,00<br>-30,00             | 6,00<br>0,00<br>-1,409,24                                  | 11.273,64<br>11.273,64<br>3.288.24                         | 11.273,64<br>11.273,64<br>4,697,48                         | 0,00<br>0,00<br>5,00                 | 0,00<br>0,00<br>234,88                     | 11.273,64<br>11.273,64<br>4.932.36                         | -17,63<br>-17,63<br>-7,68                   | 11.256,01<br>11.256,01<br>4.924,68                         | -17,63<br>-17,63<br>1,636,44                     |         |
|                     |                       |        | 2.3 EAT Co. Tavierk with mammer BA essen a<br>Totaal KD   Kado Office<br>1.1 Kado Office<br>Totaal FR   Provue<br>1.22 FFS Tafei Compas Direction                                    | 1      | 1.815.13<br>11.273.64<br>2.348.74             | 1.815,13<br>11.273,64<br>11.273,64<br>4.697,48<br>2.348,74             | -30,00<br>0,00<br>0,00<br>-30,00<br>-30,00   | -544,54<br>0,00<br>0,00<br>-1,409,24<br>-704,62            | 11.273,64<br>11.273,64<br>3.288,24<br>1,644,12             | 11.273,64<br>11.273,64<br>4.697,48<br>2.348,74             | 0,00<br>0,00<br>5,00<br>5,00         | 0,00<br>0,00<br>234,88<br>117,44           | 11.273,64<br>11.273,64<br>4.932,36<br>2.466,18             | -17,63<br>-17,63<br>-7,68<br>-3,84          | 11.256,01<br>11.256,01<br>4.924,68<br>2.452,34             | -17,63<br>-17,63<br>1.636,44<br>818,22           |         |
|                     |                       |        | 2.3 EAT Con Tairleik with marmer BA essen br<br>Totaal IKD (Kado Office<br>1.1 Kado Office<br>Totaal FR.   Prouve<br>1.2 FRE Tafe Compas Direction<br>1.33 FRE Tafe Compas Direction | 1      | 1.815.13<br>11.273.64<br>2.348.74<br>2.348.74 | 1.815,13<br>11.273,64<br>11.273,64<br>4.697,48<br>2.348,74<br>2.348,74 | -30.00<br>0.00<br>-30,00<br>-30,00<br>-30,00 | -544,54<br>0,00<br>0,00<br>-1,409,24<br>-704,62<br>-704,62 | 11.273,64<br>11.273,64<br>3.288,24<br>1.644,12<br>1.644,12 | 11.273,64<br>11.273,64<br>4.697,48<br>2.348,74<br>2.348,74 | 0,00<br>0,00<br>5,00<br>5,00<br>5,00 | 0,00<br>0,00<br>234,88<br>117,44<br>117,44 | 11.273,64<br>11.273,64<br>4.932,36<br>2.466,18<br>2.466,18 | -17,63<br>-17,63<br>-7,68<br>-3,84<br>-3,84 | 11.256,01<br>11.256,01<br>4.924,68<br>2.452,34<br>2.452,34 | -17,63<br>-17,63<br>1.636,44<br>818,22<br>818,22 |         |

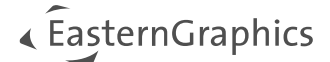

#### Afbeelding 12: Management overzicht – gescheiden per fabrikant

| pCon.basket PRO            |                       |                                                                       |        |                      |                  |                    |               |             |                       |                    |                |               |            |             |                 |         |
|----------------------------|-----------------------|-----------------------------------------------------------------------|--------|----------------------|------------------|--------------------|---------------|-------------|-----------------------|--------------------|----------------|---------------|------------|-------------|-----------------|---------|
| Koppegevens Artikelijist C | alculatie Formulier   |                                                                       |        |                      |                  |                    |               |             |                       |                    |                |               |            |             |                 |         |
|                            |                       |                                                                       |        |                      |                  |                    |               | ****        |                       |                    |                |               |            |             |                 |         |
| Sjablonen                  | <b>a</b>              | van i                                                                 |        |                      |                  |                    | - ; +         | TOONE       |                       |                    |                |               |            |             |                 | - 1     |
| Management overzicht       | ~                     |                                                                       |        |                      |                  |                    |               |             |                       |                    |                |               |            |             |                 |         |
| Reality                    |                       |                                                                       |        |                      |                  |                    |               |             |                       |                    |                |               |            |             |                 |         |
| Compact                    | ~                     | 1224567                                                               |        |                      |                  |                    |               |             |                       |                    |                |               |            | Klant nr.   |                 | 4545829 |
| compact                    |                       | 1234367                                                               |        |                      |                  |                    |               |             |                       |                    |                |               |            | Klant ID    |                 | 77788   |
| Kopregel                   | •                     | Muster AG<br>Herr Max Mustermann                                      |        |                      |                  |                    |               |             |                       |                    |                |               |            | Datum       | n ner pe        | 2.4.25  |
| b 1 1 1 1 1                |                       | Musterstraße 11<br>99999 Musterbargen                                 |        |                      |                  |                    |               |             |                       |                    |                |               |            |             |                 |         |
| Pagina-Instelling          | AS Liggend (42 V      | Duitsland                                                             |        |                      |                  |                    |               |             |                       |                    |                |               |            |             |                 |         |
| Onderwerp                  | 1234567               |                                                                       |        |                      |                  |                    |               |             |                       |                    |                |               |            |             |                 |         |
| Offertedatum               |                       |                                                                       |        |                      |                  |                    |               |             |                       |                    |                |               |            |             |                 |         |
| Artikelliist               | •                     | Fabrikant / Serie Positie                                             | Aantal | Bruto inkooj<br>Stuk | aprijs<br>Totaal | inkoopkort<br>in % | ing<br>in EUR | Inkoopprijs | Bruto<br>verkoopprijs | Verkoopkor<br>in % | ting<br>in EUR | Netto positie | -toeslagen | Nettowaarde | Marge<br>in EUR | in %    |
|                            | h                     | Totaal 65   Sedus Bureaumeubilair                                     |        |                      | 3.545,00         | -30,00             | -1.063,50     | 2.481,50    | 3.545,00              | 5,00               | 177,25         | 3.722,25      | -5,78      | 3.716,47    | 1.234,97        | 33,23   |
| Fabrikant                  | pedus Bureaum 👻       | Z4 Scheidingward                                                      | 1      | 413.00               | 433.00           | -30,00             | -129,90       | 303,10      | 433,00                | 5,00               | 21,65          | 454,65        | -0,70      | 453,95      | 150.85          | 33,23   |
| Artikelen                  | Aeris GmbH            | Totaal TC   temptation c                                              |        |                      | 3.112,00         | -30,00             | -933.60       | 2.178,40    | 3.112,00              | 5,00               | 135,00         | 3.267,60      | -5,08      | 3.262,52    | 1.084,12        | 33,23   |
| Prijzen                    | Sedus Bureaumeubilair | 1.2.3 Vergadertafel 1600 x 1000 mm<br>1.3.4 Buraw rafel 1600 x 800 mm | 1      | 1.634,00             | 1.634,00         | -30,00             | -490,20       | 1.143,80    | 1.634,00              | 5,00               | 81,70          | 1.715,70      | -2,67      | 1.713,03    | 569,23          | 33,23   |
|                            | Vitra                 | Totaalprijs                                                           |        | 1.114.00             | 3.545,00         | -30,00             | -1.063,50     | 2.481,50    | 3.545,00              | 5,00               | 177,25         | 1.722,25      | -5,78      | 3.716,47    | 1.234,97        | 31,23   |
| Download form              | ster j v              |                                                                       |        |                      |                  |                    |               |             |                       |                    |                |               |            |             |                 |         |

Afbeelding 13: Management Overzicht – gefilterd op basis van 1 fabrikant

Bovendien is de compacte weergave ook ingeschakeld voor het *Management overzicht*. Samengestelde artikelen kunnen zo compact worden weergegeven.

#### Editie(s): Pro / Integration

## 4.3 Nieuwe formulieropties

#### 4.3.1 Tonen/verbergen totaal kortingsbedrag

In het sjabloon *Offerte* vind je in de categorie *Prijzen* een nieuwe optie *Totaal kortingsbedrag*. Met deze optie wordt het mogelijk om het totaalbedrag (opsomming) van alle condities op artikelniveau weer te geven.

| Prijzen                                | ^ |
|----------------------------------------|---|
| Prijsinformatie                        |   |
| Variantprijzen                         |   |
| Samenvoegen kortingen                  |   |
| Subtotalen                             |   |
| Set-onderdeelprijzen                   |   |
| Totaal kortingsbedrag                  |   |
| Kopkortingen / -toeslagen              |   |
| Kopkorting percentages                 |   |
| BTW                                    |   |
| Totaalprijzen incl. optionele posities |   |
| Footar                                 |   |
| rooter                                 | Ť |
| Pagina-einden                          | ^ |
| +8 Pagina_einde 🖉 Bewerken 🗖 Verwijd   |   |
| - rayina-cinue - bewerken 🗋 verwijd    |   |

Afbeelding 14: Optie voor Totaal kortingsbedrag op offertesjabloon

#### Editie(s): Pro / Integration

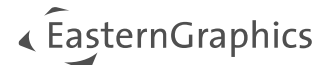

#### 4.3.2 Kindartikelen beheren in compacte weergave

De sjablonen *Offerte, Overzicht, Artikeloverzicht* en *Vergelijking* hebben een verbetering gekregen met betrekking tot de omgang met kindartikelen, wanneer de compacte weergave wordt gebruikt.

Met de optie *Kindartikelen* in de categorie *Artikellijst* kun je bepalen of de kindartikelen getoond moeten worden:

- *Met prijzen ->* Weergegeven met prijzen
- Zonder prijzen -> Weergegeven zonder prijzen
- Verberg artikelen -> Verborgen

**Opmerking:** Deze nieuwe optie is beschikbaar indien de compacte of samengevat-compacte weergave is gekozen.

Editie(s): Pro / CE / Integration

#### 4.3.3 Productvergelijkingssjabloon - Pagina-instelling

Het sjabloon *Productvergelijking* heeft nieuwe opties gekregen om de flexibiliteit met betrekking tot de paginainstelling te vergroten. Met de optie *Pagina-instelling* kunt u beslissen of u het rapport in A4 Staand (210 x 297 mm) of in A4 Liggend (297 x 210 mm) wilt maken.

Bovendien kun je het aantal artikelen dat per pagina moet worden vergeleken beheren met de optie *Artikelen per pagina*. Afhankelijk van het aantal artikelen wordt de breedte per kolom aangepast.

Editie(s): Pro / CE / Integration

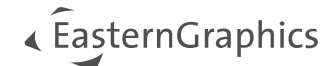

# **5** Geoptimaliseerde Excel-export

| Project (Excel) | ×         |
|-----------------|-----------|
| Exporttype      |           |
| Project         | ~         |
| Weergave        |           |
| Gedetailleerd   | ~         |
| 🛨 Exporteren    | Annuleren |
|                 |           |

Afbeelding 15: Nieuw venster: Excel-export

Voor Export *Project* (Excel) krijg je een nieuw dialoogvenster waarin je kunt kiezen uit 2 templates:

- Project

- Management overzicht

De *Project* exportvariant maakt het Excel-bestand aan in de bekende vorm. De *Management overzicht* variant maakt een Excel-bestand gebaseerd op de structuur van het *Management overzicht* formulier.

Afhankelijk van de gekozen sjabloon zijn er meer opties voor de weergaven beschikbaar:

- Project
- Gedetailleerd
- Samengevat
- Platte lijst
- Management overzicht
- Gedetailleerd
- Compact

Met deze uitbreiding krijg je de volledige flexibiliteit om de Excel-bestanden te maken op basis van jouw behoeften.

### Editie(s): Pro / CE / Integration

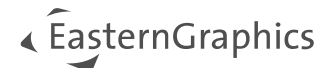

## © 2025 EasternGraphics Benelux B.V. Alle rechten voorbehouden

De in deze documentatie gebruikte namen kunnen handelsmerken of coöperatieve handelsmerken van de eigenaar zijn en dienen als zodanig te worden beschouwd. Alle rechten zijn voorbehouden door EasternGraphics Benelux B.V. Het geheel of gedeeltelijk aanpassen, vertalen of reproduceren van deze documentatie zonder schriftelijke goedkeuring van de copyrighthouder, is niet toegestaan. Verspreiden van deze documentatie of een deel van deze documentatie op papier (bijv. als boek) of digitaal voor commerciële doeleinden zonder schriftelijke goedkeuring van de copyrighthouder is niet toegestaan.

EasternGraphics Benelux B.V. is niet verantwoordelijk voor de juistheid of volledigheid van de inhoud, voor zover gebreken hierin niet door grove nalatigheid of opzettelijk zijn veroorzaakt. Deze documentatie of delen ervan mogen op ieder gewenst moment, zonder aankondiging worden aangepast.

Alle namen en omschrijvingen opgenomen in dit document kunnen het handelsmerk zijn van de betrokken auteursrechthebbende en zijn daardoor wettelijk beschermd. Het feit dat dergelijke handelsmerken voorkomen in dit document geeft niemand het recht om aan te nemen dat deze bedoeld zijn voor vrij gebruik.